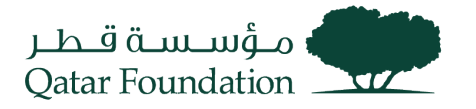

# SUPPLIER REGISTRATION WORK INSTRUCTIONS

December 2023

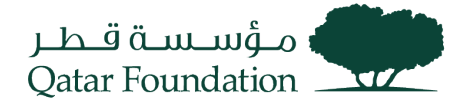

### **Supplier Online Registration**

Go to the **Supplier Registration** page by clicking on the URL published on the Qatar Foundation website:

https://suppliers.qf.org.qa/registration

#### **Step 1: Company Details**

The link will take you to the **Supplier Registration page**. Enter the required information in the specified fields, then click the" **Next**" button.

Select "Corporation" for "Tax Organization Type".

Kindly do not select "**Supplier Type**" as "Finance one Time Payment" or "Bulk Payment" as these types are used s for QF Internal Purpose.

In the "Your Contact Information" section, fill out the mandatory fields, then click the "Next" button

|                                                                             | Company Contac<br>Details                  | ts Addresses Business Products and Questionnaire Revier<br>Classifications Services |                                          |
|-----------------------------------------------------------------------------|--------------------------------------------|-------------------------------------------------------------------------------------|------------------------------------------|
| Register Supplier: Company                                                  | Details (?)                                |                                                                                     | Back Next Save for Later Register Cancel |
| * Supplier Name                                                             | Qatar Trading Company                      | D-U-N-S Number                                                                      |                                          |
| * Tax Organization Type                                                     | Corporation ~                              | * Tax Country                                                                       | Qatar                                    |
| Supplier Type                                                               | Local Profit-SME                           | Taxpayer ID                                                                         | 76989958                                 |
| Corporate Web Site                                                          |                                            | Tax Registration Number                                                             |                                          |
| * Attachments                                                               | Bank detail attachment-PB2.xls 🕂 🗙         | Note to Approver                                                                    |                                          |
|                                                                             | Must atttach Bank letter as a mandatory of | document                                                                            | 4                                        |
| Your Contact Information<br>Enter the contact information for communication | is regarding this registration.            |                                                                                     |                                          |
| * First Name                                                                | Abdul                                      |                                                                                     |                                          |
| * Last Name                                                                 | Shameer                                    |                                                                                     |                                          |
| * Email                                                                     | Abdul.s@test.com                           |                                                                                     |                                          |
| * Confirm Email                                                             | Abdul.s@test.com                           |                                                                                     |                                          |

#### Step 2: Contacts

In the "Contacts" page, verify the contact details you entered from the previous section. Also, verify that the "Administrative Contact" and "Request User Account" boxes are checked, then click "Edit"

| Compan<br>Details<br>Register Supplier: Contacts ⑦<br>Enter at least one contact.<br>Actions • View • Format • + Create 	Z Edit 	X Delete | Contacts Addresses Business<br>Classification | Products and Questionnaire<br>s Services | Review Back N             | Save for Late           | r Register | <u>C</u> ancel |
|----------------------------------------------------------------------------------------------------|-----------------------------------------------|------------------------------------------|---------------------------|-------------------------|------------|----------------|
| Name                                                                                                    | Job Title                                     | Email                                    | Administrative<br>Contact | Request User<br>Account | Edit       | Delete         |
| Shmeer, Abdul                                                                                                    |                                               | Abdul.s@test.com                         | $\checkmark$              | ~                       | /          | ×              |
| Columns Hidden 7                                                                                                    |                                               |                                          |                           |                         |            |                |

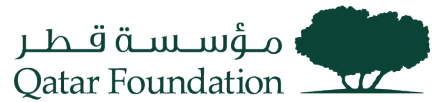

The system will display the "Edit Contact" section to edit contact information. After editing the information click "OK", then click on "Next"

If more than one **Contact** is required, Click on + Button and all the required Details.

"Request User Account" box to be checked if the Fusion access is required for added Contact.

|                    |                |                                            |         |              |             |               | $\square$ | i     | Sign In        |
|--------------------|----------------|--------------------------------------------|---------|--------------|-------------|---------------|-----------|-------|----------------|
|                    | Create Contact |                                            |         |              |             |               |           |       |                |
|                    | Salutation     | Mr. V                                      | Phone   | •            |             |               |           |       |                |
| Register S         | * First Name   | Mohammed                                   | Mobile  | •            |             |               |           |       | <u>C</u> ancel |
| Enter at least one | Middle Name    |                                            | Fax     | •            |             |               |           |       |                |
| Actions  Viev      | * Last Name    | Saad                                       | * Email | Mohammed.Saa | ad@test.com |               |           |       |                |
| Name               | Job Title      |                                            | ]       |              |             |               |           |       | Delete         |
| Supplier, Test     |                | <ul> <li>Administrative contact</li> </ul> |         |              |             |               |           |       | ×              |
|                    | User Accou     | nt                                         |         |              |             |               |           |       |                |
|                    |                | Request user accou                         | int     |              |             |               |           |       |                |
|                    |                |                                            |         |              |             |               |           |       |                |
|                    |                |                                            |         |              |             |               |           |       |                |
|                    |                |                                            |         |              |             |               |           | _     |                |
|                    |                |                                            |         |              | C           | reate Another |           | Incel |                |
|                    |                |                                            |         |              |             |               |           |       |                |

#### Step 3: Addresses

In the "Address" page, click the "Create" button to add a new address.

|                                                          |          |          | <u>_</u>           |          | 3         | - (4)                       | - 5 -                    | 6             | 7         |                  |                |          |               |   |
|----------------------------------------------------------|----------|----------|--------------------|----------|-----------|-----------------------------|--------------------------|---------------|-----------|------------------|----------------|----------|---------------|---|
|                                                          |          |          | Company<br>Details | Contacts | Addresses | Business<br>Classifications | Products and<br>Services | Questionnaire | Review    |                  |                |          |               |   |
| Register Supplier: Add                                   | dresses  |          |                    |          |           |                             |                          |               | Bac       | ck Ne <u>x</u> t | Save for Later | Register | <u>C</u> ance | i |
| Enter at least one address.<br>Actions ▼ View ▼ Format ▼ | + Create | 🥟 Edit 🔅 | 🗙 Delete           | Freeze   | Detach    | 📣 Wrap                      |                          |               |           |                  |                |          |               |   |
| Address Name                                             | Address  |          |                    |          |           |                             |                          | Phone         | Address P | urpose           | I              | Edit     | Delete        | * |
| 4                                                        |          |          |                    |          |           |                             |                          |               |           |                  |                |          | +             |   |
| Columns Hidden 3                                         |          |          |                    |          |           |                             |                          |               |           |                  |                |          |               |   |

Fill out the mandatory fields, click on the appropriate "**Address Purpose**" boxes = Ordering, Remit to, RFQ or Bidding, then click "**OK**"

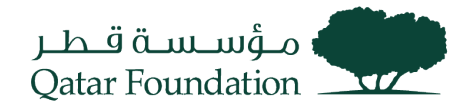

| Create | Address |
|--------|---------|

| * Address Name                     | Main Off                  |            | * Address Purpose | Ordering          |         |                           |        |        |
|------------------------------------|---------------------------|------------|-------------------|-------------------|---------|---------------------------|--------|--------|
| * Country                          | Qatar                     |            |                   | Remit to REQ or I | Bidding |                           |        |        |
| * Address Line 1                   | 213, Westbay              |            | Phone             | 974               | -       | 8768799                   |        |        |
| Address Line 2                     | The Gate Mall             |            | Fax               | 974               | •       |                           |        |        |
| Address Line 3                     |                           |            | Email             |                   |         |                           |        |        |
| * City                             | Doha                      |            |                   |                   |         |                           |        |        |
| State                              | Doha                      |            |                   |                   |         |                           |        |        |
| Postal Code                        |                           |            |                   |                   |         |                           |        |        |
| Address Contacts                   |                           |            |                   |                   |         |                           |        |        |
| Select the contacts that are assoc | ciated with this address. |            |                   |                   |         |                           |        |        |
| Actions  View  Format              | 🕶 🗙 📑 🧰 Freeze 🔐 De       | ach 🚽 Wrap |                   |                   |         |                           |        |        |
| Name                               |                           |            | Job Title         | Email             |         | Administrative<br>Contact | User A | ccount |
| No data to display.                |                           |            |                   |                   |         |                           |        |        |
| Columns Hidden 4                   |                           |            |                   |                   |         |                           |        |        |
|                                    |                           |            |                   |                   |         | Create Another            |        | Canaal |
|                                    |                           |            |                   |                   |         | Greate Another            | OK     | Cancel |

If more than one Address is required, Click on + Button and all the required Details.

# Click "Next" on the succeeding page

|    |                            |               |          | <u>_</u>           | - <b>O</b> - | 3         | 4                           | 5                        | 6             | 7                                  |                |                |
|----|----------------------------|---------------|----------|--------------------|--------------|-----------|-----------------------------|--------------------------|---------------|------------------------------------|----------------|----------------|
|    |                            |               |          | Company<br>Details | Contacts     | Addresses | Business<br>Classifications | Products and<br>Services | Questionnaire | Review                             |                |                |
| R  | Register Supplier: Addr    | esses         |          |                    |              |           |                             |                          |               | Back Ne <u>x</u> t Save for        | Later Register | <u>C</u> ancel |
| Er | nter at least one address. |               |          |                    |              |           |                             |                          |               |                                    |                |                |
|    | Actions 🔻 View 🔻 Format 🔻  | + Create      | 💉 Edit   | 🗙 Delete           | Freeze       | Detach    | 📣 Wrap                      |                          |               |                                    |                |                |
|    | Address Name               | Address       |          |                    |              |           |                             |                          | Phone         | Address Purpose                    | Edit           | Delete         |
|    | Main Off                   | 213, Westbay, | The Gate | Mall,DOHA DO       | HA,QATAR     |           |                             |                          | +974 8768799  | Ordering; Remit to; RFQ or Bidding | 1              | ×              |
|    | Columns Hidden 3           |               |          |                    |              |           |                             |                          |               |                                    |                |                |

# Click on + Button, to Map the "Contact" with "Address"

|          | Create Address            |                       |                   |                                                    |                           | n In                        |
|----------|---------------------------|-----------------------|-------------------|----------------------------------------------------|---------------------------|-----------------------------|
|          | * Address Name            | Main Office           | * Address Purpose | Ordering                                           |                           |                             |
|          | * Country                 | Qatar 🗸               |                   | <ul> <li>Remit to</li> <li>RFQ or Biddi</li> </ul> | ing                       |                             |
| Regis    | * Address Line 1          | 213,WestBay           | Phone             | 974 💌                                              | 8768799                   | sel                         |
| Enter at | * Address Line 2          | The Gate Mall         | Fax               | 974 🔻                                              |                           |                             |
| Add      | Address Line 3            |                       | Email             |                                                    |                           | <u></u>                     |
|          | City                      | Doha                  |                   |                                                    |                           |                             |
| Colun    | State                     | Qatar                 |                   |                                                    |                           |                             |
|          | PO Box                    |                       |                   |                                                    |                           | _                           |
|          | Address Contacts          |                       |                   |                                                    |                           | _                           |
|          | Actions ▼ View ▼ Format ▼ | v 🗙 📴 🧰 Freeze 📓 Deta | ach 📣 Wrap        |                                                    |                           |                             |
|          | Name                      |                       | Job Title         | Email                                              | Administrative<br>Contact | User Account                |
|          | Columns Hidden 4          |                       |                   |                                                    |                           |                             |
|          |                           |                       |                   |                                                    | Create Anothe             | r O <u>K</u> <u>C</u> ancel |

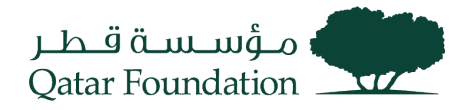

#### Select Contact and Click on Ok Button.

| Create Address                     |                     |                          |           |              |                                 |                |                     |                           |
|------------------------------------|---------------------|--------------------------|-----------|--------------|---------------------------------|----------------|---------------------|---------------------------|
| * Address Name                     | Main Office         |                          |           | * Address I  | Purpose V Ordering              |                |                     |                           |
| * Country                          | Qatar               | v                        |           |              |                                 | 10             |                     |                           |
| * Address Line 1                   | 213, Westbay        | Select and Add: Contacts |           |              | ×                               | 8768799        |                     |                           |
| * Address Line 2                   | The Gate Mall       | Search                   |           |              |                                 |                |                     |                           |
| Address Line 3                     |                     | Name                     |           | Job Title    | ~                               |                |                     |                           |
| City                               |                     |                          |           |              | Search Reset                    |                |                     |                           |
| State                              |                     | View 🔻 Format 👻 📣 Wrap   |           |              |                                 |                |                     |                           |
| PO Box                             |                     | Name                     | Job Title | Email        | Phone                           |                |                     |                           |
| Address Contacts                   |                     | Saad, Mohammed           |           | Mohammed.Saa | a                               |                |                     |                           |
| Select the contacts that are assoc | ciated with this ad | Columns Hidden 1         |           |              |                                 |                |                     |                           |
| Actions View Format                | • × 6               |                          |           | 1            | Apply O <u>K</u> <u>C</u> ancel |                |                     |                           |
| Name                               |                     |                          |           | 000          | 100 B100                        | Adminis<br>Con | strative Us<br>tact | er Account                |
|                                    |                     |                          |           |              |                                 |                |                     |                           |
| Columns Hidden 4                   |                     |                          |           |              |                                 |                |                     |                           |
|                                    |                     |                          |           |              |                                 | Crea           | te Another          | O <u>K</u> <u>C</u> ancel |

Selected Contact will be mapped to the Address.

|                             | Create Address                                                                        |                                                                    |                                   |                                                                                               |                 |                          |                             | n In |
|-----------------------------|---------------------------------------------------------------------------------------|--------------------------------------------------------------------|-----------------------------------|-----------------------------------------------------------------------------------------------|-----------------|--------------------------|-----------------------------|------|
| Regis<br>Enter at<br>Action | * Address Name<br>* Country<br>* Address Line 1<br>* Address Line 2<br>Address Line 3 | Main Office Qatar     Qatar       213, Westbay       The Gate Mall | * Address Purpose<br>Phone<br>Fax | <ul> <li>Ordering</li> <li>Remit to</li> <li>RFQ or Bidd</li> <li>974</li> <li>974</li> </ul> | ling<br>8768799 | ]                        |                             | cel  |
| Add<br>Colum                | City<br>State                                                                         |                                                                    | Email                             |                                                                                               |                 |                          |                             | 4    |
|                             | PO Box                                                                                |                                                                    |                                   |                                                                                               |                 |                          |                             |      |
|                             | Address Contacts<br>Select the contacts that are assoc<br>Actions View Format         | iated with this address.                                           | ach 🚽 Wrap                        |                                                                                               |                 |                          |                             |      |
|                             | Name                                                                                  |                                                                    | Job Title                         | Email                                                                                         | А               | dministrative<br>Contact | User Account                |      |
|                             | Saad, Mohammed                                                                        |                                                                    |                                   | Mohamme                                                                                       | d.Saa           | _                        | ~                           |      |
|                             | Columns Hidden 4                                                                      |                                                                    |                                   |                                                                                               |                 |                          |                             |      |
|                             |                                                                                       |                                                                    |                                   |                                                                                               |                 | Create Anothe            | r O <u>K</u> <u>C</u> ancel |      |

# **Step 4: Business Classifications**

The system will display "**Business Classification**" page Click the "+" to add new row and enter the requested information depending on your business type.

| ة قـطـر<br>Qatar F                                     | مۇسىست<br>Foundation                                                            |                            |                         |                |
|--------------------------------------------------------|---------------------------------------------------------------------------------|----------------------------|-------------------------|----------------|
| (1) (2)                                                | 3 - 6 - 7                                                                       | )                          |                         |                |
| Company Contacts /<br>Details                          | Addresses Business Products and Questionnaire Revie<br>Classification: Services | W                          |                         |                |
| Register Supplier: Business Classifications ⑦          |                                                                                 | <u>B</u> ack Ne <u>x</u> t | Save for Later Register | <u>C</u> ancel |
| Enter at least one business classification             |                                                                                 |                            |                         |                |
| Actions 🔻 View 🔻 Format 👻 🕂 渊 🥅 Freeze 📓 Detach 📣 Wrap |                                                                                 |                            |                         |                |
| * Classification                                       | Certifying Agency Other Certifying Certifying Certifying Agency                 | ertificate Start Date      | Expiration Attachments  | Notes          |
| 4                                                      |                                                                                 |                            |                         | ►              |
| Columns Hidden 1                                       |                                                                                 |                            |                         |                |

Enter **Classification**, **Certifying Agency**, and **Certificate** details one by one if you have multiple and click "Next"

If it is Qatar based company, **Commercial registration** including your certifying agency information is mandatory such MOCI, Qatar Financial Center, ...etc. For foreign suppliers, select **Other** in the certifying agency and add the relevant information, your certificate number, and the attachment.

| (1<br>Comp<br>Deta<br>Register Supplier: Business Classifications     | ) — 2 — 3<br>any Contacts Addresse<br>is | es Business Pro<br>Classifications S | (5) (6)<br>ducts and Questionna<br>ervices | aire Review | Back Ne <u>x</u> t | Save for Later     | Register    | <u>C</u> ancel |
|-----------------------------------------------------------------------|------------------------------------------|--------------------------------------|--------------------------------------------|-------------|--------------------|--------------------|-------------|----------------|
| Enter at least one business classification or select none applicable. |                                          |                                      |                                            |             |                    |                    |             |                |
| Actions 🔻 View 🔻 Format 👻 🕂 🗰 Freeze 🔛 🕻                              | Detach 🚽 Wrap                            |                                      |                                            |             |                    |                    |             |                |
| * Classification                                                      | Subclassification                        | Certifying Agency                    | Other Certifying<br>Agency                 | Certificate | Start Date         | Expiration<br>Date | Attachments | Notes          |
| Standards/Certif 🗸                                                    |                                          | Other •                              | CISCM                                      | SC002125    | 03/01/20;          | . 12/31/20:        | None 🕂      | ĕ              |
| Commercial Rec 🗸                                                      |                                          | MOCI                                 |                                            | 2233500     | 07/01/20:          | . 12/31/20:        | None 🕂      | Ē              |

#### **Step 5: Products and Services**

On the "Products and Services" page, click the "Select and Add" button

| Register Supplier: Products and Services                                                                           | Company Contacts A<br>Details          | 3 6 6 1 6 1 6 1 6 1 6 1 6 1 6 1 6 1 6 1                | Review<br>Back Next    | Save for Later Register Cancel |
|----------------------------------------------------------------------------------------------------|----------------------------------------|--------------------------------------------------------|------------------------|--------------------------------|
| For a company registered in the state of Qatar, select the Business Activur business.<br>Actions ▼ View ▼ Format ▼ | ivity Number as per your CR. For all c | mpanies registered in overseas, choose the category th | at is most relevant to |                                |
| Category Name                                                                                                    |                                        |                                                        | Description            | Remove 💂                       |

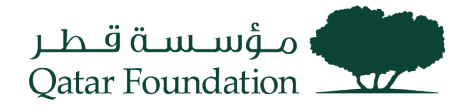

Select the applicable category, then click Apply and "OK"

For Qatar based suppliers, select all the activity codes as per your Commercial Registration.

For foreign suppliers, search the description of your company products and services and select the relevant activities. If your company activity is not available, select other and add the relevant information the Questionnaire section.

| elect and Add: Products and Services                                                          |                                                                                                    |                            |
|-----------------------------------------------------------------------------------------------|----------------------------------------------------------------------------------------------------|----------------------------|
| ⊿ Search                                                                                      |                                                                                                    |                            |
| Category Name                                                                                 | Description                                                                                        |                            |
|                                                                                               |                                                                                                    | Search Reset               |
|                                                                                               |                                                                                                    |                            |
| iew 🗸 Format 👻 🧊 Freeze 📄 Detach 👘 🎁                                                          | 📑 🚽 Wrap                                                                                           |                            |
| elect Category Name                                                                           | Description                                                                                        |                            |
| 0130010                                                                                       | Planting of ornamental and saplings                                                                | •                          |
| 0130020                                                                                       | Plantation of plants for decoration and implantation                                               |                            |
| 0141000                                                                                       | Breeding cattle and buffalo                                                                        |                            |
| 0142000                                                                                       | Breeding horses and other kingtly animals                                                          |                            |
| 0142001                                                                                       | Horses tarining                                                                                    |                            |
| ▶ 💼 0143000                                                                                   | Breeding camels and camelly-animals                                                                |                            |
| ▶ 🖿 0144000                                                                                   | Sheep and goats breeding                                                                           |                            |
| ▶ 📩 0146000                                                                                   | Poultry farms                                                                                      |                            |
| 0146010                                                                                       | Running hens hatcheries                                                                            |                            |
| 0146011                                                                                       | Producing chicken for meat                                                                         | •                          |
| lumns Hidden 1                                                                                |                                                                                                    |                            |
|                                                                                               | App                                                                                                | y O <u>K</u> <u>C</u> ance |
| view the added categories, Click "Ne                                                          | xt" on the succeeding page                                                                         |                            |
| $\bigcirc$ —                                                                                  |                                                                                                    |                            |
| Company<br>Details                                                                            | Contacts Addresses Business Products and Questionnaire Review Classifications Services             |                            |
| jister Supplier: Products and Services                                                        | Back Next Save for Late                                                                            | er Register <u>C</u> ano   |
| ompany registered in the state of Qatar, select the Business Activity Number as p<br>usiness. | ar your CR. For all companies registered in overseas, choose the category that is most relevant to |                            |
| ns 👻 View 👻 Format 👻 📑 Select and Add  💥 Remove 🏢 Fre                                         | eze 📓 Detach 🚽 Wrap                                                                                |                            |
| tegory Name                                                                                   | Description                                                                                        | Remove                     |
| 42000                                                                                         | Breeding horses and other kingtly animals                                                          | ×                          |
| 42001                                                                                         | Horses tarining                                                                                    | X                          |

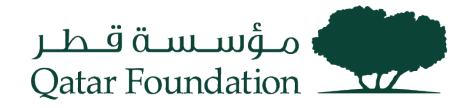

#### Step 6: Questionnaire

Answer the questions prompted by the system, add the required attachment, then click "Next"

|                                                                                                    | 🗋 🛈 sign In                                                                                                    |
|----------------------------------------------------------------------------------------------------|----------------------------------------------------------------------------------------------------|
| Register Supplier: Questionnaire<br>Instructions: Please complete the form as comprehensis<br>process. Please fill this form electronically, a written form<br>Attachments None                                      | ely as possible ensuring all relevant and mandatory (marked in *) fields are completed. Failure to disclose any information / incomplete forms may result in rejection from QF supplier registration by hand will not be accepted.                                                                                                    |
| Section          I. External-Supplier Registration Question         I. External-Supplier Registration Question         I. External-Supplier Registration Question         I. External-Supplier Registration Question | Questions         External-Supplier Registration Questionnaire (Section 1 of 2)         * 1.       Does your organization have documented policies and procedures?         a. Yes         b. No         * 2.       Does your organization have a written and documented Health, Safety and Environment policy?         a. Yes         b. No         * 3.       Qatar Foundation Anti-Bribery and Corruption Declaration is required to be downloaded, signed and attached.         * Please provide your justification in the comment bar if you do not accept to sign the declaration.         Attachments. QF Anticorruption Declaration         a. Accept |
|                                                                                                    | O b. Decline Comments                                                                                                    |

# Step 7: Review and Register

Review your information. If everything is in order, click "Register"

|                               | $\bigcirc$                     |            | <ul> <li>—</li> </ul> |                             |                          |                                | -7              |            |               |                  |          |                |
|-------------------------------|--------------------------------|------------|-----------------------|-----------------------------|--------------------------|--------------------------------|-----------------|------------|---------------|------------------|----------|----------------|
|                               | Company<br>Details             | Contacts A | ddresses              | Business<br>Classifications | Products and<br>Services | Questionnaire                  | Review          | ,          |               |                  |          | 1              |
| Review Supplier Registration: | Qatar Trading Con              | npany ⑦    |                       |                             |                          |                                |                 | Back       | Ne <u>x</u> t | Save for Later   | Register | <u>C</u> ancel |
| Company Details               |                                |            |                       |                             |                          |                                |                 |            |               |                  |          |                |
| Supplier Name                 | Qatar Trading Company          |            |                       |                             |                          | D-U-N-S N                      | umber           |            |               |                  |          |                |
| Tax Organization Type         | Corporation                    |            |                       |                             |                          | Tax C                          | ountry          | Qatar      |               |                  |          |                |
| Supplier Type                 | Local Profit-SME               |            |                       |                             |                          | Тахра                          | iyer ID         | 76989958   |               |                  |          |                |
| Corporate Web Site            |                                |            |                       |                             | Та                       | x Registration N<br>Note to Ap | umber<br>prover |            |               |                  |          |                |
|                               |                                |            |                       |                             |                          |                                |                 |            |               | h                |          |                |
| Attachments                   |                                |            |                       |                             |                          |                                |                 |            |               |                  |          |                |
| Actions 🔻 View 👻 🕂 🗙          |                                |            |                       |                             |                          |                                |                 |            |               |                  |          |                |
| Type Category * F             | File Name or URL               |            | Title                 | •                           | Des                      | scription                      |                 | Attached I | Ву            | Attached Date    |          |                |
| File From Supplier Ba         | ink detail attachment-PB2.xlsx |            | Banl                  | k detail attachn            | nent-P                   |                                |                 | anonymous  |               | 07/20/2022 11:51 |          |                |
|                               |                                |            |                       |                             |                          |                                |                 |            |               |                  |          |                |

Contacts

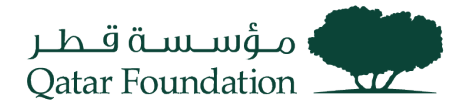

The system will display a message confirming the **submission** of your **registration** and the steps that will follow

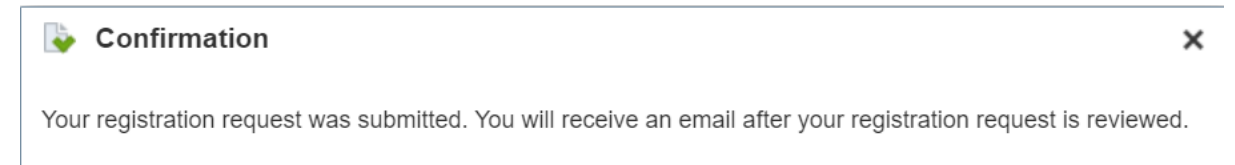

οк

# After QF approval you will get an email notification regarding your user credentials to access the QF Supplier Portal.

You can refer to Supplier Portal Work Instructions to for login and supplier portal details.